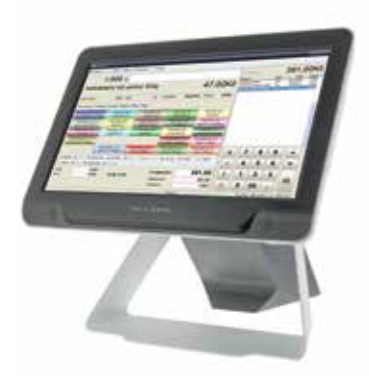

spolehlivý jednoduchý ekonomický přátelský s podporou

s aktualizacemi a připravený pro **EET etržby** 

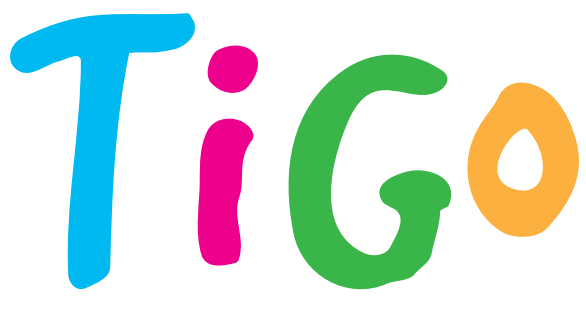

Pokladní software pro PC a tablety

# Manuál Registrace programu

SEP system s.r.o. Suderova 802/4, Ostrava – Mar. Hory 0 602 748 452 sep@sepsystem.cz

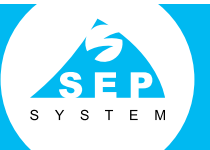

Pobočka Uherské Hradiště I 602 383 173

### www.sepsystem.cz

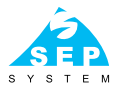

## Úvod

Pokladna TiGo slouží ve spolupráci s programem J2-sklad k rychlému prodeji zboží. Při využití periferií jako jsou bankovní tiskárny, snímače čárových kódů, dotykové monitory lze z jakéhokoliv počítače vytvořit plnohodnotnou registrační pokladnu. TiGo pracuje zcela samostatně, nemusí být online připojen k datům programu J2-sklad, dokonce při nejjednodušším využití může pracovat zcela bez skladu. Máte pak možnost zadávat a udržovat výrobky pouze v programu TiGo. Při spojení se skladem J2 však program TiGo slouží jen pro prodej zboží. Zadávání sortimentu, údržba cen, příjem zboží se provádí v programu J2-sklad. K jednomu programu J2-sklad lze připojit neomezené množství pokladen TiGoPos. Aktualizace dat v pokladně pak lze provádět přes lokální síť, přes internet nebo dokonce přes Cloud uložiště.

### Spuštění programu

Program pustíte dvojtým klikem myši na ikonku TiGoPos. Po spuštění programu se objeví následující obrazovka.

| and in column 2 is not     |                                    |                            | Contraction of the local diversion of the local diversion of the loc | Multiple and             |       |     | -   |         | _        | -         |
|----------------------------|------------------------------------|----------------------------|----------------------------------------------------------------------------------------------------|--------------------------|-------|-----|-----|---------|----------|-----------|
| E-Coulury   O N            | ntaleni 🛛 🗵 Korek                  |                            |                                                                                                    |                          |       |     |     |         |          |           |
| 1,00                       | x 00                               |                            |                                                                                                    |                          | Ceke  | ei. |     | 1       | 61,0     | 0Kč       |
|                            |                                    |                            |                                                                                                    |                          | Riter |     |     | N3C     | - 0      | -         |
| Las.                       | CanaMJ                             | Potet                      |                                                                                                    |                          |       |     |     |         |          |           |
| Dried Pre Vice             | Radio Allahd                       |                            |                                                                                                    |                          |       |     |     |         |          |           |
| Radiegest Orginal<br>0.34  | Skall och unsvý<br>0.34            | Gambrinus<br>ochucený 0.5L | Veltinské selenal<br>0.2L                                                                                                    | Frankovka 0.2            |       |     |     |         |          |           |
| Kofola čepovaná            | Kofola plast 0.31                  | Vinex 0.5L                 | Orangina                                                                                                    | Nauch Sce Tea<br>Peach   |       |     |     |         |          |           |
| Nativa Ginkge<br>Green Tea | Bravo<br>Multivitamin              | Njec                       | Sentes                                                                                                    |                          |       |     |     |         |          |           |
| Bolliov tazernský          | Amundsen<br>Vorika                 | Captain Morgan             |                                                                                                    |                          | x     | 7   | 8   | 9       |          |           |
| Jack Daviel's              | Jack Daniel s                      |                            | Nick Nack                                                                                                    | Nick Nack w/kup          | 1.00  | 4   | 5   | 6       |          | time      |
| Barrah I. I. A             | Heney                              |                            | Restrict                                                                                                    | -                        | 1     | 1   | 2   | 3       | Ho       | (oyë)     |
| B. Oter IP Ceate           | orauto de 1921  <br>Seautor ( - 58 | IN DECOLUME A              | e contra de Vyeu<br>Riemace de Zéliud                                                                                                    | ar -                     | C     | 0   | 00  |         | E        | nter      |
| Terapor inidaula.          |                                    |                            | Derve                                                                                                    | rep <sup>m</sup> illiona |       | -   | 160 | POS SEP | unin Lin | 2029-2001 |

V tuto chvíli jsou všechny funkce pokladny TiGoPos zablokované. Jedinné povolené tlačítka jsou *Obsluha a Konec*.

## TiGo

## Přihlášení obsluhy

Po kliknutí na tlačítko *Obsluha* na hlavní obrazovce se zobrazí okno *Přihlášení obsluhy*. Do bílého pole zadáte přidělený kód obsluhy a stisknete tlačítko *OK*.

Při prvním spuštění programu jsou nadefinováni v pokladně dva uživatelé. Administrátor s přihlašovacím kódem 123 a uživatel Obsluha s kodem 1.

| 1 |   |   |
|---|---|---|
| 7 | 8 | 9 |
| 4 | 5 | 6 |
| 1 | 2 | 3 |
| 0 |   | С |

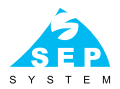

### Popis hlavní obrazovky

| Cosiune 20                   | rävy © Nastaveni           | A Konec                    |                          |                        | Celker                            | n                                |                |                      | 14 00                                | )Kč                              |
|------------------------------|----------------------------|----------------------------|--------------------------|------------------------|-----------------------------------|----------------------------------|----------------|----------------------|--------------------------------------|----------------------------------|
| Jack Danie                   | l's                        |                            | 20                       | 60,00Kč                | Nileev<br>Kotola pi               | ast 0,5L                         |                | MOC 35,0             | Puter                                | 1,000                            |
| EAU 40<br>Zukład Prog Vino b | s Cena/MJ :<br>Hate Alabel | 65,00 Kč Počet:            | 4,000                    |                        | Nick Nac<br>Nick Nac<br>Veltinski | k kelime<br>k kelime<br>6 zelené | K<br>K<br>0,2L | 20,0<br>20,0<br>36,0 | 10 Kč<br>10 Kč -<br>10 Kč -<br>10 Kč | 1,000<br>1,000<br>1,000<br>1,000 |
| Radegast Orginal<br>0.5L     | Breil ochscený<br>0.5L     | Gambrinus<br>ochucený 0.51 | Veltínské zelené<br>0.2L | Frankovka 0,21         | Semiax                            | nefs                             |                | 40,0                 | O KČ                                 | 1,000                            |
| Kofola čepovaná              | ofola plast 0 5L           | Vinea 0,5L                 | Orangina                 | Rauch Ice Tea<br>Peach |                                   |                                  |                |                      |                                      | 1                                |
| Nativa Ginkgo<br>Green Tea   | Bravo<br>Multivitamin      | Rajec                      | Semtex                   |                        |                                   |                                  |                |                      |                                      |                                  |
| Božkov tuzemský              | Amundsen<br>Vodka          | Captain Morgan             |                          |                        | x                                 | 7                                | 8              | 9                    |                                      | _                                |
| Jack Daniel's                | Jack Daniel's<br>Honey     |                            | Nick Nack<br>kelimek     | Nick Nack vyikup       | -                                 | 4                                | 5              | 6                    | -                                    | Karta                            |
| Li Hiedej 🖉 Za               | pnuto & Tisk               | B Davoditant B             | Opreva 🛪 Výma            | 2                      | c                                 | 1                                | 00             | 3                    | Foto                                 | er                               |
| P UCER IIP CEEDEC            | na piasia   🛶 Sik          | va III Lena 19 198         | Klamace IIII Zasvivi     | 8                      |                                   | 1                                | DEA            | 100 GE .             |                                      | 5.00 State                       |

# Tigo

## Nastavení

Pokud máte jako uživatel práva administrátora, vyberte v hlavním menu *Nastavení*. Zde můžete nastavit všechny parametry pokladny TiGoPos.

|       |          |           |           |                |       |       |        |               |            |          | 15 Units | Xout |
|-------|----------|-----------|-----------|----------------|-------|-------|--------|---------------|------------|----------|----------|------|
| las P | Lefty Ti | A Pade    | 091       | Ryshkikiliveny | Châte | Sklad | 661    | Patabritanind |            |          |          |      |
|       | Ideald   | -         |           |                |       |       |        |               |            |          |          |      |
|       | 58       | -         | 10        | 16             |       |       |        |               |            |          |          |      |
|       | -        | laba      | 1         | - Pain         | Porte | dro 1 |        |               |            |          |          |      |
|       | Ades     | 44        |           |                |       |       |        |               |            |          |          |      |
|       | 120      | 'agasan'e | Melgoulle | 18             |       |       |        |               |            | 10       |          |      |
|       |          |           |           |                |       |       |        |               |            | 10,20712 |          |      |
|       | Zeks     | î dahê    |           |                |       |       |        |               |            |          |          |      |
|       | 3        | Vigopor'  | signa.wev |                |       |       |        |               |            |          |          |      |
|       | Valvios  | 1         |           |                |       |       |        |               |            |          |          |      |
|       |          | Zarok     | a shin    | 🖉 Heatar de    | -     | Ned   | -j-det | of Maximala   | reiginq in |          |          |      |
|       | Záná     | 8         |           |                |       |       |        |               |            |          |          |      |
|       |          | 11111     |           |                |       |       |        |               |            |          |          |      |

### Základ

Lze zadat číslo střediska, pokladny a popis pokladny, který se zobrazuje v hlavním okně pokladny.

Adresa dat – ukazuje umístění datového souboru pokladny. Tento parametr je jako jedinný uložen v ini souboru **setup.ini**, který musí být umístěn v adresáři, z kterého se spouští TiGoPos. Standardně **c:\tigopos**.

Zapnutím skinu lze měnit vzhled pokladny.

*Hledat dle textu* – pokud je tato možnost zapnuta, tak pokud v hlavním vstupním poli zadáte jakýkoliv znak (mimo numerických) vyvolá se okno pro hledání výrobků a hledání je nastaveno dle jména výrobku. V čísle výrobku pak musí být pouze čísla.

*Ukazovat zásobu* – přestože pokladna TiGoPos pracuje v dávkovém režimu (není online), tak lze při hledání výrobku zobrazovat aktuální zásobu. Tato zásoba je však jen informativní, je načtena při poslední uzávěrce a je z ní odečítáno prodané množství. Pokud použijete více pokladen v jedné provozovně, tak tato možnost nemá význam.

Nový výrobek – pokud používáte pokladnu TiGo samostatně, zatrhněte toto tlačítko. Při zadání čísla výrobku, které pokladna nezná se Vás zeptá, zda jej chcete vytvořit. Pokud souhlasíte, můžete zadat název, cenu sazbu DPH a oddělení výrobku. Pokud potřebujete následně výrobek

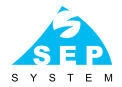

opravit, klikněte na základní obrazovce na ikonu *Hledej*, najdete si požadovaný výrobek a vlevo dole je tlačítko *Oprava výrobu*.

*Maximalizovat program* – pokud máte zatrženou tuto volbu, tak po startu programu se vždy zobrazí přes celo obrazovku.

Zvuk při chybě – zde můžete zadat soubor se zvukem, který se přehraje při chybě zadání, nenelezeném výrobku atd.

| let. | Relay | Tié    | Pedais | 0FH     | Ryshkikilivere | Châte | Skiel    | EET. | Patalmi     | tenind  |       |               |  |
|------|-------|--------|--------|---------|----------------|-------|----------|------|-------------|---------|-------|---------------|--|
|      | -Fue  |        |        |         |                | -     |          |      |             |         |       |               |  |
|      |       |        | Popie  |         |                | Otto  | inn.     |      | N/R         | ZH      | Sanky | 7808 a clieby |  |
|      | F     | hda 1  | Hotos  | •       |                |       |          |      |             | 12      | e     |               |  |
|      | F     | Wez.   | Kata   |         |                |       | <u> </u> |      | 3.000000    |         |       | 8             |  |
|      |       | baba 3 | Star   | wily.   |                | 1     |          | _    | 3,00000;    | 10      |       | 0             |  |
|      |       | Note 4 | 1.     |         |                | .0    |          |      | RUDE        |         |       |               |  |
|      | 1     | WE#5   |        |         |                |       |          |      | 3.000000    | 1       |       |               |  |
|      | 7.45  |        | pangen |         |                |       |          |      |             |         |       |               |  |
|      |       |        | @18    | è i i i |                | -     | Sp.      | L.   | é poiet :   | Edit    | 4     |               |  |
|      |       |        | OU     | 64. j   | C              | Nahaw |          | 2    | nan, varika | 499     |       |               |  |
|      |       |        | 013    | i Kir   | .0             | Del   |          | - 39 | mai veiko   | et 1988 |       |               |  |
|      |       |        |        |         |                |       |          |      |             |         |       |               |  |
|      |       |        |        |         |                |       |          |      |             |         |       |               |  |
|      |       |        |        |         |                |       |          |      |             |         |       |               |  |
|      |       |        |        |         |                |       |          |      |             |         |       |               |  |
|      |       |        |        |         |                |       |          |      |             |         |       |               |  |

#### **Platby**

V záložce *Platby* lze nastavit popis jednotlivých typů plateb. Pokud je platba cizí měnou je nutno zaskrtnout v příslušném řádku pole cizí měna a do pole kurz zadat prepočítavací hodnotu. Např. 25,00 pro EUR. Do sloupce Značka měny si můžete zadat zkratku měny. Při placení všechny přeplatky jsou prováděné v základní měně, v našem případě Kč. Pokud je hodnota nákupu např. EUR 9,80 a zadáte, že zákazník platí EUR 10,00, tak vrácená hodnota nebude EUR 1,20, ale přepočítaná hodnota v korunách.

V zaokrouhlení paragonu lze zadat způsob zaokrouhlení celkové částky paragonu. Jednotlivé položky paragonu se nijak nezaokrouhlují.

*Limit počet* – můžete zadat omezující podmínku pro zadávání množství v pokladně. Například pokud je Limit počet = 2, tak nelze zadat větší počet kusů pro jeden řádek v nákupu než 99. Je to omezení kvůli nechtěné chybě například sejmutím čárového kódu do zadávání počtu kusů. Pokud je Limit počet = 0, tak do množství lze zadat cokoliv a nic se nekontroluje.

*Tlačítko platby* – pokud zatrhnete políčko u příslušné platby, bude se Vám zobrazovat na hlavní obrazovce a oknu pro platby příslušné tlačítko pro zvolenou platbu. Tlačítko pak funguje tak, že celou zbývající částku k zaplacení uhradí příslušnou platbou. Nelze přes něj provádět částečnou platbu, to znamená že toto tlačítko není vhodné používat u stravenek.

## TiGo

| Saltared | e           |        |     | _            | -       | -      |     | _    | _          | _ | - | _ | _ |          | rolet. |
|----------|-------------|--------|-----|--------------|---------|--------|-----|------|------------|---|---|---|---|----------|--------|
|          |             |        |     |              |         |        |     |      |            |   |   |   |   | 15 Units | Xout   |
| ter Pet  | er Tid.     | Padaia | 091 | Ryshikidiven | Childre | Skiel  | -   | Pete | briterrind |   |   |   |   |          |        |
| Tokere   |             |        |     |              |         |        |     |      |            |   |   |   |   |          |        |
| 0        | ičtenila.   |        | Q,  | ana sentanyi | Pole    | Happi  | 1   | 8    |            |   |   |   |   |          |        |
|          | lcinbka     |        | 05  | icia sellery | Pate    | iopi - | 1   | 8    |            |   |   |   |   |          |        |
| c        | ldraßfiek   |        | 0,  |              | Pole    | i kopi | 1   | 1    |            |   |   |   |   |          |        |
|          | -           | -      | 0,  |              |         |        |     |      |            |   |   |   |   |          |        |
|          |             |        | 0   |              |         |        |     |      |            |   |   |   |   |          |        |
| - 25     | inigin ada  | -6744  | 09  |              |         |        |     |      |            |   |   |   |   |          |        |
| ंड       | iengia vjer | ***    | .09 | ina recey    |         |        |     |      |            |   |   |   |   |          |        |
| 0        | lbjodnávky  | e.     | .09 | rais reflect | Pole    | theor  | And | 6)   |            |   |   |   |   |          |        |
| 0        | Henlené ú   | ð#     | 0,  | watery       |         |        |     |      |            |   |   |   |   |          |        |
|          |             |        |     |              |         |        |     |      |            |   |   |   |   |          |        |

### Tisk

Pokladna používá předdefinované sestavy. Přímo při práci na pokladně se z důvodu zrychlení práce nenabízí žádné editování ani volba tiskárny. To vše se musí nastavit v této záložce pro paragon, uzávěrku a odvod/limit. Všechny tisky probíhají v grafickém režimu a proto musí být použitá tiskárna nainstalovaná ve Windows.

Doklady pokladny lze tak tisknout na jakékoliv tiskárně, která ma drivery pro Windows. U každého dokladu se nastaví počet kopií pro každý doklad.

Pokud je zaškrtnuto pole *Tisk paragonu*, tak po spuštění pokladny se tiskne každý doklad. V opačném případě se doklady netisknou ale tento doklad lze vytisknout dodatečně. Toto nastavení lze během prodeje měnit tlačítkem *Vypnuto* nebo *Zapnuto* v liště funkcí.

Parametr *Otevírat zásuvku* je nutné zapnout, pokud máte vypnutý tisk dokladu. Protože pokladní zásuvka je v našem případě napojena na tiskárnu, tak by se při zakázaném tisku ani neotevírala zásuvka. Otevírání zásuvky a střih papíru se nastavuje přímo ve vlastnostech tiskárny ve Windows.

Volbu přiřazené tiskárny pro doklad provedete v generátoru tiskových sestav FastReport. Vyberte menu *Report, Nastavení* a zvolte tiskárnu, na které se budou doklady pokladny tisknout. Uložte pak tuto sestavu.

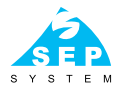

| - Det  | nere i |          | -          | -                | _      | -       | -     | _         |    | ÷     |       |             |   |      |        |    | _     | _ | - | _   | 1    | UH I |
|--------|--------|----------|------------|------------------|--------|---------|-------|-----------|----|-------|-------|-------------|---|------|--------|----|-------|---|---|-----|------|------|
|        |        |          |            |                  |        |         |       |           |    | 2     |       |             |   |      |        |    |       |   |   | (約) | A.D. | Xaa  |
| aine i | Pathy  | (Ten     | Pariera    | 0.44             | Pychie | 136.917 | Oberk | na 1214   | 44 | Dates | itata |             |   |      |        |    |       |   |   |     |      |      |
|        | 9      | 28-cered | i denis 1  |                  |        |         |       |           |    |       |       |             |   |      |        |    |       |   |   |     |      |      |
|        |        | EAN      |            | Tap              | 10.200 | 9 .m    | 1     | inera (in | 6  | 10    |       |             |   | 1.50 | -      | 15 |       |   |   |     |      |      |
|        |        |          |            | Por              | 00м1   | ~ =     | R be  | 80        | *  | Data  | 9 1   | a sta       | 1 | -    | Pairs  |    | *     |   |   |     |      |      |
|        | - 20   | 28 or n  | u de una 2 | 5                |        |         |       |           |    |       |       |             |   |      |        |    |       |   |   |     |      |      |
|        |        | -Au      |            | T <sub>B</sub> g | 05P-80 | 9 (M    | 2     | inecut (m | 43 | 50    |       |             |   | 114  | udai ( | -  | 10    |   |   |     |      |      |
|        |        |          |            | Pot.             | COM2   | 1       | ad 2  | 80        | M  | Deta  | 3 /   | Ska         | 1 | H    | Pata   | 1  | 1     |   |   |     |      |      |
|        | - 2    | væv      |            |                  |        |         |       |           |    |       |       |             |   |      |        |    |       |   |   |     |      |      |
|        |        | C.Main   |            | Typ              | 06109  | 799     | 1     |           |    |       |       |             |   |      |        |    |       |   |   |     |      |      |
|        |        |          |            | De:              | C0H1   | 8       | nel 9 | 88        | ж  | Dela  | 8 18  | <u>j</u> Da | 1 | ×    | Pab    | N  | . 201 |   |   |     |      |      |
|        |        |          |            |                  |        |         |       |           |    |       |       |             |   |      |        |    |       |   |   |     |      |      |
|        |        |          |            |                  |        |         |       |           |    |       |       |             |   |      |        |    |       |   |   |     |      |      |
|        |        |          |            |                  |        |         |       |           |    |       |       |             |   |      |        |    |       |   |   |     |      |      |
|        |        |          |            |                  |        |         |       |           |    |       |       |             |   |      |        |    |       |   |   |     |      |      |
|        |        |          |            |                  |        |         |       |           |    |       |       |             |   |      |        |    |       |   |   |     |      |      |

#### Periferie

Slouží k nastavení zákaznických displejů a digitální váhy k pokladně. Na displeji se zobrazuje cena za položku, celková cena a zaplacené a vrácené hodnoty.

Pokladna podporuje displeje Epson, Virtuos VFD-650, DSP400/800 a Elcom ED-2500. Zákaznické displeje lze vetšinou přepnout do několika módů a liší se řídícími znaky. Pokud se texty na displeji nezobrazují správně, je třeba vyzkoušet rúzné módy displeje a v nastavení pokladny vybrat přislusný typ. Pokud displej nepodporuje české znaky, tak nastavte *Kodovaní* na US a všechny české znaky se budou zobrazovat bez diakritiky.

Lze připojit online digitální váhu DIGI, kde se automaticky přenáší váha výrobku.

## TiGo

| Retered                                                                     | 1010                  |
|-----------------------------------------------------------------------------|-----------------------|
|                                                                             | 号 Unite × 2ml         |
| ilael Parter Tak Postan DRI Parinkalaray Children Skiel KET Postanisary     |                       |
|                                                                             |                       |
| Saily OFH No.                                                               | ke-lef da             |
| Image: State & Toront 20   Date: Project   Date: Project   TOPH 25:7   2:00 | ⊡VQuiday<br>⊡EARIX300 |
| 2 CPM 19-1 (0.00 8 )<br>3 CPM 1938 (8.00 C<br>5 DPM 03 (8.00 E              | Columna Columna       |
|                                                                             | □ Tidle<br>□ Ucd-Ally |
| Zakiouheri peragoni                                                         | Distant alle          |
| Watakater Mi d                                                              | □ Publiste            |
| au                                                                          | _ Breakhadawia        |
| Maenalei deva 0 5-193                                                       | Constructional vie    |

### DPH

Nastavení sazby DPH v pokladně. Ovládacími tlačítky nad tabulkou lze přidat, opravit, vymazat sazbu DPH z pokladny.

Důležité: Pro správnou funkci musí pořadí sazby DPH včetně čísel odpovídat sazbám v programu J2-sklad.

*Přiřadit zaokrouhlení* – protože se zaokrouhluje celkový doklad, tak vzniká rozdíl, který lze přiřadit ke konkrétnímu výrobku. V programu J2-sklad musíte vytvořit výrobek (např. 999 s názvem zaokrouhlení). Podle sazby DPH tohoto výrobku se bude zařazovat i zaokrouhlení. To znamená, že pokud výrobek bude přiřazen do sazby 10 %, tak se zaokrouhlení bude počítat do této sazby.

Maximální sleva – limit slevy při prodeji.

*Nulování dat* – lze vynulovat data pokladny. Vynuluje se zatrhnuté položky. Nenuluje se nastavení pokladny, sazby DPH a obsluhy. Pokud kliknete dvakrát do rámečku nulování dat, tak se uvoní tlačítko *Nuluj data*. Po kliknuti na toto tlačítko se pokladna ještě jednou zeptá, zda chcete data vynulovat. Pokud zvolíte *OK*, tak budou data nevratně vynulována. Tato funkce je užitečná po zkušebním provozu pro vynulování pokladny.

### Rychloklávesy

Při práci na dotykové obrazovce nebo s myši lze využít záložky a rychloklávesy k přimému prodeji zboží. Lze využít kolem 12 záložek a na každé 25 rychlokláves.

Pro vybranou založku můžete měnit pořadí, přidávat, měnít nebo vymazat tuto záložku. Při tvorbě nové záložky je nutné nejdříve vybrat *Přidej záložku*. Pak na ni klikněte. V textovém

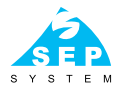

| a load the lo              | and the lateral          | of Course Lines   64       | C. Distanting              |                        |                     |
|----------------------------|--------------------------|----------------------------|----------------------------|------------------------|---------------------|
| Mind Pire Viro             | Status Alcohe            |                            |                            |                        | 🖏 Littel kähensekti |
| Radegast Orginali<br>0.51  | Birell ochucený<br>0.51. | Gambrinus<br>ochucený 0.51 | Veitlinské zelené<br>0.21, | Frankovka 0.2l         |                     |
| Kofola čepovaná            | Kofola plast 0.5L        | Vinea 0.5L                 | Orangina                   | Rauch lor Tea<br>Peach | O.Miller Klivery    |
| Nativa Ginkgo<br>Green Tea | Bravo<br>Multivitamin    | Rajec                      | Semtex                     |                        | 12                  |
| Bodkov tuzemský            | Amundsen<br>Vodka        | Captain Morgan             |                            |                        | 4                   |
| Jack Daniel's              | Jack Daniel's<br>Honey   |                            | Nick Nack<br>kelimek       | Nick Neck výkup        | a 1                 |
| Skoliv                     |                          |                            |                            |                        |                     |

oknu se zobrazí vytvořený název záložky. Přepište jej a klikněte na *Přejmenuj záložku*. Stejným způsobem můžete přejmenovat stávající záložku. Při výmazu záložky zůstává zvolená záložka stále viditelná. Až po *Uložení klávesnice*, zavření okna nastavení a následném opětovném otevření záložka zmizí.

Pokud jste přidávali nebo ubírali záložky, je nutné před úpravou kláves *Uložit klávesnici*, zavřít a znovu otevřít nastavení. Až pak budou záložky aktuální.

Další krok je nastavení vlastních rychlokláves. Klikněte na záložku na které chcete klávesy upravovat. Pak klikněte na pozici klávesy. Priřazení výrobku provedete kliknutím na ikonu vedle zadávacího pole *Přiřazený výrobek*. Ze seznamu výrobku vyberete výrobek. Po vybrání výrobku se do popisu klávesy vloží název výrobku. Pokud vám text nevyhovuje, přepište jej vlastním textem. Vyplnit můžete jak hlavní název, tak doplňkový text. Pokud chcete změnit barvu klávesy, klikněte na tlačítko *Barva klávesy* a vyberte požadovanou barvu. Parametr *Negativní počet* vynásobí zadaný počet -1. Využití je při výkupu zálohovaných obalů.

Po nadefinování kláves je třeba klávesnici uložit kliknutím na tlačítko Ulož klávesnici.

Na pokladně lze také prodávat cenou. Nadefinujte si výrobky např. 1001 Oddělení 21 %, 1002 Oddělení 15 %, ... Pak v záložce rychlokláves přiřaďte výrobek na vybranou klávesu, zatrhněte *Oddělení (prodej cenou)*. Pak tato klávesa a tento výrobek slouží jako oddělení pro prodej cenou.

Lze také současně použít Negativní počet pro výkup vratných obalů.

Pro prodej cenou lze také využít rychloklávesy F2 až F6. Do příslušných polí vyberte výrobek, který chcete využít na prodej cenou.

## Tigo

| feel Polly Tel. Peetrie DPH Rockhälters Daube J2.44 | d falcollara                                                                            |                                                                                                    | Ques X1                                                                                 |
|-----------------------------------------------------|-----------------------------------------------------------------------------------------|----------------------------------------------------------------------------------------------------|-----------------------------------------------------------------------------------------|
| Chelle                                              | inako Ada<br>Pinau<br>Pina<br>Sina<br>Sina<br>Sina<br>Sina<br>Sina<br>Sina<br>Sina<br>S | nadulto<br>teno<br>point<br>etadaco<br>teno<br>teno<br>teno<br>teno<br>teno<br>teno<br>teno<br>ten | M Universitation<br>M Universitation<br>M Universitation<br>M Nationeen<br>M Zelosation |

### Obsluha

Slouží k definování osob, které mohou pracovat na pokladně. Volbou zaškrtávacích boxů lze každé obsluze definovat přístupová práva. Box *Storno* a *Manažér* zatím nejsou funkční.

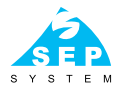

| el Rele Tala Puène DRI Revisione Claire Star Star CCT Resteriored                                                                                                    | ₩ use × pur |
|----------------------------------------------------------------------------------------------------|-------------|
| er Peter Tele. Petere DFN: Revisioner Galate DAte CET Petere Innind<br>el allat<br>el allat<br>el allat Telepolisadionera geben IVC Petere (III el 1995)<br>ef denaitere de principuet<br>el 1935-6424 (III SS) 6424 (III SS) 6424 (IIII SS) 6424 (III SS) 6424 (III SS) 6424 (III SS) 6424 (III SS) 6424 (III SS) 6424 (III SS) 6424 (III SS) 6424 (III SS) 6424 (III SS) 6424 (III SS) 6424 (III SS) 6424 (III SS) 6424 (III SS) 6424 (III SS) 6424 (III SS) 6424 (III SS) 6424 (III SS) 6424 (III SS) 6424 (III SS) 6424 (III SS) (III SS) 6424 (III SS) (IIII SS) 6424 (IIII SS) 6424 (IIII SS) (IIII SS) 6424 (IIII SS) (IIII SS) 6424 (IIII SS) (IIII SS) (IIIII SS) (IIII SS) (IIII SS) (IIIII SS) (IIIII SS) (IIIII SS) (IIIII SS) (IIIII SS) (IIIII SS) (IIIII SS) (IIIII) (IIIII SS) (IIIII SS) (IIIII SS) (IIIII SS) (IIIII SS) (IIIII SS) |             |
| c2 allet<br>G2 dilet a 166 ppt advante jeden PC Publishe (P)<br>yf citinalimen de ywn Churd Hib 1150-6457 (2155-9455                                                                                                    |             |
| 22 dist a Tili opdiadrama jednen PC Pakistine (P                                                                                                    |             |
| Autodation of your Chief HD 1150 CAST (2005)                                                                                                    |             |
|                                                                                                    |             |
|                                                                                                    |             |
|                                                                                                    |             |
| Natami                                                                                                    |             |
| Adrial Research (VRNo                                                                                                    |             |
| Admid (200mby CV2ca                                                                                                    |             |
| An and a second second s                                                                                                    |             |
| HORE COR. L. B. MAD                                                                                                    |             |
| Advesil/ Cloud charen/pchdik gorgie                                                                                                    |             |
|                                                                                                    |             |
| A Athalizad data ( of biblion)                                                                                                    |             |
| 🖞 Burwella PLU společne s ustrobilou politeljel                                                                                                    |             |
|                                                                                                    |             |

### J2-sklad

Standardně se pokladna TiGoPos používá v režimu 1 : xx. To znamená, že jeden skladový program J2-sklad může obsluhovat několik pokladen. Za pomoci programu Ecr.exe (Komunikace s pokladnou) exportujete číselníky do pokladen a také provádíte uzávěrky. Tato komunikace funguje jak po lokální síti, tak i přes internet a v tom případě můžete mít na prodejně jen pokladnu TiGoPos a veškerou agendu provádět např. na notebooku.

Pokud však máte režim 1 : 1 (jeden program J2-sklad a jednu pokladnu), tak lze zapnout volbu J2-sklad a TiGo pokladna na jednom PC. Do adresářů je třeba nastavit přístup na data programu J2 (standardní hodnoty jsou **c:\j2\loc**, **c:\j2\loc** a **c:\j2\data**). Aktivací *Aktualizovat data při přihlášení a Uzávěrka PLU společně s uzávěrkou pokladní* dojde při přihlášení obsluhy k aktualizaci ceníku prodávaného zboží. Při uzávěrce pokladní na pokladně pak dojde k vytvoření výdajového dokladu ve skladu J2 a odečtu zboží. Nemusíte již tedy používat program Ecr.exe a tím se údržba dat pokladny zjednodušší.

Pokud máte pokladnu na provozovně a data skladu na počítači mimo provozovnu, lze udržovat data a uzávěrky pokladny přes Cloud uložiště. V tom případě při aktualizaci výrobků v pokladně pomocí programu ECR se vytvoří XML soubor s výrobky, uloží se na lokální disk do příslušného adresáře (počítač v tu chvíli nemusí být připojený k internetu). V okamžiku připojení na internet se program synchronizace sám postará o přenos na pokladnu. Ta po opětovném přihlášení obsluhy aktualizuje výrobky v pokladně. Stejným způsobem probíhá přenos uzávěrek. Pokladna vytvoří soubor s uzávěrkou, uloží ho do příslušného adresáře a až se počítač se skladem J2 připojí na internet, tak se soubory automaticky přenesou na počítač se skladem a pomocí programu ECR se zaúčtují do skladu.

### EET – zatím není implementováno.

| destand.     |              |              | _              | _         | _  | _               | _       | _ | _        | and and |
|--------------|--------------|--------------|----------------|-----------|----|-----------------|---------|---|----------|---------|
|              |              |              |                |           |    |                 |         |   | 15 Linde | 2.240   |
| Silver Peter | Tide (P      | adaia (DFA   | Ryshkikilivera | Chaire St |    | Patabri terrind | 1       |   |          |         |
| st scour o   | anardra bara | a Fathine    | kad UNCodella  | M.        |    | Cost A se       | piteira |   |          |         |
| Kelkowa      | CiTBelle     | e Actives di |                |           | 10 | i l             |         |   |          |         |
| Phpopel      | (OTOPP)      | ale a        |                |           |    |                 |         |   |          |         |
| IP advis     | 152,166 0    | 574          |                |           |    |                 |         |   |          |         |
| Pori         | 1010         |              |                |           |    |                 |         |   |          |         |
|              | Carda        | ak.          |                |           |    |                 |         |   |          |         |
|              |              |              |                |           |    |                 |         |   |          |         |
|              |              |              |                |           |    |                 |         |   |          |         |
|              |              |              |                |           |    |                 |         |   |          |         |
|              |              |              |                |           |    |                 |         |   |          |         |
| 6            |              |              |                |           |    | 181             |         |   |          |         |
| 1            |              |              |                |           |    | 2012            |         |   |          |         |

### Platební terminál

V současné době lze připojit online platební terminály, které jsou servisovány firmou SONET pro Komerční banku, UniCreditBank a RaiffeisenBank. V případě, že máte terminál některé z těchto bank, ale servisovaný jinou společností, lze za poplatek stanovený bankou tento terminál vyměnit.

Natavuje se cesta ke knihovně, která komunikuje s platebním terminálem a IP adresa a port platebního terminálu.

**Důležité:** Po změně parametrů je třeba nastavení uložit. Všechny změny se projeví až po úplném zavření pokladny a opětovném spuštění.

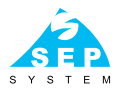

### Prodej na pokladně

| (Indepart                   |                                           | _                          | _                                      | _                      | _                                      | _                                | _             | _                           | _                                | richald.                |
|-----------------------------|-------------------------------------------|----------------------------|----------------------------------------|------------------------|----------------------------------------|----------------------------------|---------------|-----------------------------|----------------------------------|-------------------------|
| Costune   13 Za             | niky ONestaveni                           | X Konec                    |                                        |                        |                                        |                                  |               |                             |                                  |                         |
| 1,00                        | 0 x •                                     |                            |                                        |                        | Ceiler                                 | ň.                               |               | 1                           | 46,0                             | 0Kč                     |
| Amundsen                    | Vodka<br>2 Censtil                        | 37,00 Kd Pocist            | 1,000                                  | 37,00Kč                | Nan<br>Radegas<br>Nok Nad<br>Katola Se | d Orgina<br>A kolime<br>Ispovaná | k 0, 51.<br>M | MOC<br>34,0<br>20,0<br>35,0 | NO KA<br>10 KA<br>10 KA<br>10 KA | 1,000<br>1,000<br>1,000 |
| Dalled Prov Vice 1          | Tisaha révard                             |                            |                                        |                        | Nick Nac                               | k kellene                        | *             | 20/                         | 10 KZ                            | 1,000                   |
| Radegiet Orginal<br>0.5L    | Birel colucery<br>0.3L                    | 02mbrinus<br>echuciný 0.91 | Veltlinské zelené<br>0,21.             | Frankovka († 21        |                                        |                                  |               |                             |                                  |                         |
| Kofola depovaná             | Kofola plast 0.5L                         | Vines 0,3L                 | Orangina                               | Rauch Ice Tea<br>Peach | H                                      | llavr                            | ií vst        | upní                        | pole                             | •                       |
| Nativa Ginlego<br>Green Tea | Brevo<br>Multivitarnin                    | Rejection 1                | Section                                |                        |                                        |                                  |               |                             |                                  |                         |
| Bolkov tuzernský            | Amundtum<br>Vocka                         | Ceptain Morgan             |                                        |                        | x                                      | 7                                | 8             | 9                           | •                                |                         |
| Jack Daniel's               | Jack Duniel's                             |                            | Nick Nack                              | Nick Nack výkup        |                                        | 4                                | 5             | 6                           | -                                | Kata                    |
| Descent for the             | 10.47                                     | -                          | and the second                         |                        | 1                                      | 1                                | 2             | 3                           | Ho                               | tové                    |
| - Ucet IF Castel            | opeuxo de Trial  <br>Des platho   : - Sil | ever IP Cons 47 Be         | P Oprevel 32 Vyre<br>Riamoce III 20104 | 94                     | С                                      | 0                                | 00            |                             | E                                | nter                    |
| Paragon maidmutini          |                                           |                            | Otenut                                 |                        | -                                      | -                                | 1.60          | P05 30                      |                                  | 33 34                   |

Po příhlášení obsluhy se uvolní ovládací prvky pokladny dle povolených uživatelských práv.

### Prodej

Prodej probíhá tak, že do *hlavního vstupního pole* zadáte číslo prodávané položky a stisknete *Enter*. Položka se přesune do přehledu položek a hlavní vstupní pole se vynuluje. Stejným způsobem můžete zadat další výrobek.

Násobení se provádí před zadáním čísla položky. Zadáte počet kusů, stiskněte klávesu \* na klávesnici (tlačítko X na obrazovce) a stisknete *Enter*.

#### Prodej cenou

V nastavení rychlokláves musíte mít alespoň jednu rychloklávesu s povolením prodeje cenou. Vlastní prodej probíhá tak, že zadáte do vstupního pole cenu a stisknete příslušnou rychloklávesu.

Příklad: 12,50 Oddělení 1

Lze i násobit množství 5 \* 12,50 Oddělení 1

nebo použít rychloklávesy 25 F2

## Tigo

### Ukončení dokladu

Ukončení dokladu provedete dvojitým stisknutím klávesy *Enter*. Ukončit doklad také můžete ukončit kliknutím na tlačítko *Hotově* nebo *Karta* (pokud je povolené).

### Platba jinými druhy plateb

V nastavení programu lze zadat kromě hotovosti další čtyři druhy platby. Např. stravenky, kreditní karty, cizí měna. Tyto způsoby platby jsou pak uváděny na paragonu a uzávěrce.

Platbu provedete tak, že po zadání všech položek paragonu stisknete 1× *Enter*, objeví se nové okno *Platba* a kurzor bude blikat v políčku *K zaplacení*. Stiskněte klávesu +, kurzor přeskočí na další druh platby. Zadejte částku hrazenou příslušným druhem a klavesou *Enter* se proklikáte zpět do políčka *K zaplacení*. Dalším stisknutím klávesy *Enter* dojde k ukončení paragonu. Platba jiným druhem platby může odpovídat hodnotě paragonu (obvykle při platbě kartou) nebo může být jenom částečná platba (při platbě stravenkami). Případné nedoplatky nebo přeplatky jsou dorovnány hotovostí.

| Platba               |        | _ | _ |            | ترابع<br>ا   |
|----------------------|--------|---|---|------------|--------------|
|                      |        |   |   | <b>1</b> 5 | rlatba 🗙 Zru |
| nteri K zaplaceni 14 | 6,00   | 7 | 8 | 9          | 1            |
| Zaplaceno            | 146,00 |   |   |            |              |
| Vráceno              | 0,00   | 4 | 5 | 6          | Karta        |
| Karta                | 0,00   |   |   |            |              |
|                      |        | 1 | 2 | 3          | -            |
|                      |        | 0 |   | С          | Enter        |
|                      |        | · |   |            |              |

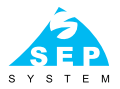

### Náhled a uzávěrka

Kdykoliv během dne si můžete zobrazit náhled pokladny. Vyberte *Zprávy*, *Náhled*. Zobrazí se Vám aktuální stav v pokladně. Pokud na pokladně pracovalo více pokladních, můžete si klinutím na záložku *Jednotlivé pokladní* zobrazit jejich tržbu. Pokud provedete uzávěrku, tak se uzavřou všechny pokladní, které pracovaly od poslední uzávěrky. Pokud máte nastavenou pokladnu a sklad J2 na jednom počítači, tak se současně odečtou výrobky ze skladu. Jinak se jen uzavřou peníze, druhy plateb, opravy a storna a odpočet skladu musíte udělat pomocí programu ECR.

| lähled        |                    |          |       |         |            |          | (and the second |
|---------------|--------------------|----------|-------|---------|------------|----------|-----------------|
|               |                    |          |       |         |            | 8        | in Tek 🗙 Zr     |
| chny pokladní | Jednotívé pokladní |          |       |         |            |          |                 |
|               |                    | Hodnota  | Počet | Sazba   | Zäldad DPH | DPH      | Colicon         |
| Celková trž   | ba                 | 11765,00 | 51    | 21 %    | 11,58      | 2,42     | 14.00           |
| Hotově        |                    | 6776.00  | 51    | 15 %    | 9749,32    | 1462,48  | 11211.80        |
| Karty         |                    | 5018.00  | 14    |         | 35,45      | 3,55     | 39.00           |
| Platba3       |                    |          | 0     |         | 0,00       | 0.00     | 0.00            |
| Dárkový pr    | ou                 |          | 0     | 0 %     | 500.20     | 0.00     | 500.20          |
| Platba5       |                    |          | 0     | Celliem | 10296.55   | 1468.45  | 11765.00        |
| Limit         |                    |          |       |         | 0.00000    | 0.000.00 | 0112428         |
| Odvod 1       |                    |          | 0     |         |            |          |                 |
| Odvod 2       |                    |          | 0     |         |            |          |                 |
| Odvod 3       |                    |          | 0     |         |            |          |                 |
| Odvod 4       |                    |          | 0     |         |            |          |                 |
| Odvod 5       |                    |          | 0     |         |            |          |                 |
| V zásuvce     |                    | 6776,00  |       |         |            |          |                 |
| Oprava 1      |                    | 0,00     | 0     |         |            |          |                 |
| Oprava 2      |                    | -2,00    | 1     |         |            |          |                 |
| Sleva 1       |                    |          |       |         |            |          |                 |
| Sleva 2       |                    |          |       |         |            |          |                 |
| Sleva 3       |                    |          |       |         |            |          |                 |

# TiGo

## Přehledy

V menu *Přehledy* se můžete zpětně podívat na operace pokladny. Můžete si vytisknout libovolnou uzávěrku nebo jejich seznam. V záložce *Paragony* se můžete podívat na libovolný paragón, vytisknout si odvod limit nebo seznam prodaných výrobků. To vše můžete ohraničit v záložce *Filtr*.

|      | hled   | dekladů    |            |                  |       |          |                | _       | _       | _       |       | .) 🛛 🗾  |
|------|--------|------------|------------|------------------|-------|----------|----------------|---------|---------|---------|-------|---------|
|      |        |            |            |                  |       |          |                |         |         |         | 🍰 Так | X Zruši |
|      | 1      |            |            |                  |       |          |                |         |         |         |       |         |
| Filt | Uza    | averky Par | agony Udvo | sd/Limit Vyrobky |       |          |                |         |         |         |       |         |
|      | 14     |            |            | P N              |       |          |                |         |         |         |       |         |
| _    |        |            |            |                  |       |          |                |         |         |         |       |         |
| ě.u  | sav. d | latum      | čas        | celken           | počet | platba1  | platba2        | platba3 | platba4 | platba5 | odvod | ^       |
| _    | 349    | 1.6.2016   | 19:14:14   | 44554,00         | 153   | 36639.00 | 7915.00        | 0.00    | 0.00    | 0.00    | 0.00  |         |
| _    | 350    | 2.6.2016   | 18:54:54   | 50878,00         | 203   | 34407.00 | 16221.00       | 0.00    | 250.00  | 0.00    | 0.00  |         |
| _    | 351    | 5.6.2016   | 22:54:07   | 116415,00        | 360   | 62705,00 | 53630,00       | 0,00    | 0,00    | 0,00    | 0,00  |         |
| _    | 352    | 6.6.2016   | 18:22:36   | 33801,00         | 153   | 21960,00 | 11941,00       | 0,00    | 0,00    | 0,00    | 0,00  |         |
| -    | 353    | 7.6.2016   | 18.29.54   | 39234,00         | 173   | 29111.00 | 10123.00       | 0.00    | 0.00    | 0.00    | 0.00  |         |
| -    | 354    | 8.6.2016   | 10:29:33   | 50220,00         | 170   | 30738,00 | 19482,00       | 0,00    | 0,00    | 0,00    | 0,00  |         |
| -    | 355    | 9.6.2016   | 18:38:49   | 61774,00         | 212   | 44455,00 | 17319,00       | 0,00    | 0,00    | 0,00    | 0,00  |         |
| -    | 356    | 10.6.2016  | 18.33.35   | 97149,00         | 305   | 52197,00 | 44452,00       | 0.00    | 500.00  | 0.00    | 0.00  |         |
| -    | 357    | 11.6.2016  | 12,26:42   | 30155,00         | 101   | 17956.00 | 12199.00       | 0.00    | 0.00    | 0.00    | 0.00  |         |
| -    | 350    | 13.6.2016  | 19:03:24   | 40134,00         | 150   | 27267,00 | 12067,00       | 0,00    | 0,00    | 0,00    | 0,00  |         |
| -    | 359    | 14.6.2016  | 18.47:52   | 39620,00         | 169   | 23211,00 | 16409,00       | 0,00    | 0,00    | 0,00    | 0,00  |         |
| -    | 360    | 15.6.2016  | 18.56.08   | 50353,00         | 150   | 45720.00 | 4633.00        | 0.00    | 0.00    | 0.00    | 0.00  |         |
| -    | 361    | 16.6.2016  | 19:00:45   | 5/06/,00         | 207   | 36305,00 | 19162,00       | 0,00    | 1000,00 | 0,00    | 0,00  | 1       |
| -    | 352    | 17.6.2016  | 13:02:44   | 103314,00        | 324   | 61940,00 | 47374,00       | 0,00    | 0,00    | 0,00    | 0,00  |         |
| -    | 363    | 18.6.2016  | 13,01:12   | 31488,00         | 112   | 15945,00 | 15543.00       | 0.00    | 0.00    | 0.00    | 0.00  |         |
|      | 394    | 20.6.2016  | 19.20.32   | 44/12,00         | 163   | 32726.00 | 11996.00       | 0.00    | 0.00    | 0.00    | 0.00  |         |
| P    | 365    | 21.6.2016  | 10:35:27   | 31915.00         | 1164  | 19719.00 | 1.221500 (100) |         |         | 0.00    | 0.00  |         |

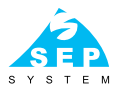

### Lišta funkcí

| 📮 Hedej | výrobek    | _         | _        | _               | _                 |                     | _               | _               |                                               |                                             |   |
|---------|------------|-----------|----------|-----------------|-------------------|---------------------|-----------------|-----------------|-----------------------------------------------|---------------------------------------------|---|
| C První | <b>O</b> P | edcházejí | 6 🖸 N    | isledujici 🔛 Po | oslední 🛛 🕻       | K Zrušit 🛛 🐺 Vybrat |                 |                 |                                               |                                             |   |
| Filt A  | BC.        |           |          | Čislo výt       | robku             | EAN                 | Název           |                 | DPH                                           | мос                                         | ~ |
|         |            |           |          |                 | 8504024           | 4024                | Pochoutkový s   | alát            | 14 9                                          | 53,90                                       |   |
| Hedej   |            |           |          |                 | 8504004           | 4004                | Pochoutkový s   | ialát.          | 14 9                                          | 5 24,10                                     |   |
| 200     |            |           |          |                 | 122533            | 5900672757187       | Poklice sklené  | iná pr. 20cm TA | D 20 %                                        | 49,20                                       |   |
| Název 1 |            |           |          |                 | 122550            | 8592381069667       | Poklice smalt   | 40 cm           | 20 %                                          | 5 199,20                                    |   |
| Název 2 |            |           |          |                 | 9999              | 9999                | Pokus autobus   | 1               | 19 %                                          | 6 0,00                                      |   |
|         |            | F         | dTest 🗹  | 18              | 30000003          | 234534523           | pokus novy vy   | robek           | 15 %                                          | 123,00                                      |   |
|         | _          |           |          |                 | 235               | 235                 | pokus obsah 2   | 2               | 21 9                                          | 32,00                                       |   |
| A       | в          | С         | D        |                 | 234               | 234                 | pokus obsah r   | fertrte         | 21 9                                          | 5 14,60                                     |   |
|         | _          |           |          |                 | 222               | 287636              | Pokus vaha E/   | AN              | 21 9                                          | 5 160,00                                    |   |
| E       | F          | G         | н        |                 | 123               | 222                 | pokus vyrobek   | ¢.              | 21 9                                          | 200,00                                      |   |
|         |            | 12        |          | Þ               | 123               | 123                 | pokus vyrobek   | s               | 21 9                                          | 200,00                                      |   |
|         | J          | ĸ         | L        |                 | 123               | 111                 | pokus vyrobek   | ¢.              | 21 9                                          | 200,00                                      |   |
| M       | N          |           |          |                 | 62895             | 8585002427359       | Pol.s játr.kned | +nudL55g MAG    | 15 %                                          | 22,00                                       |   |
| IVI     | N          | •         | •        |                 | 62895             | 8585002427366       | Pol.s játr.kned | +nudL55g MAG    | 15 %                                          | 22,00                                       |   |
|         | R          | S         | T        |                 | 62762             | 8585002427427       | Pol.s mas.kne   | d.49g MAG       | 15 %                                          | 22,00                                       |   |
| -       | ••         | •         | <u> </u> |                 | 62762             | 8585002427410       | Pol.s mas.kne   | d.49g MAG       | 15 %                                          | 22,00                                       |   |
| U       | V          | W         | X        |                 | 62762             | 8585002431066       | Pol.s mas.kne   | d.49g MAG       | 15 %                                          | 22,00                                       |   |
|         | _          |           |          |                 | 63226             | 8585002406934       | Pol.se šun.kn.  | 49g MAGodMán    | ny 14.9                                       | 0,00                                        |   |
| Y       | z          |           |          |                 | 63226             | 585002413888        | Pol.se šun.kn.  | 49g MAGodMán    | vy 14.9                                       | 0,00                                        |   |
|         |            |           |          |                 | 63226             | 8585002427335       | Pol.se šun.kn.  | 19g MAGodMán    | ny 14.9                                       | 0,00                                        |   |
|         |            |           |          |                 | 63226             | 8585002406972       | Pol.se šun.kn.  | 49g MAGodMán    | vy 14.9                                       | 0,00                                        |   |
| Klaves  | nice       |           | 6        |                 | 63226             | 8585002427342       | Pol.se šun.kn.  | 19g MAGodMán    | ny 14.9                                       | i 0,00                                      |   |
| Počet v | ēt: 1      |           |          | pokus<br>MOC:   | vyrobek<br>200,00 | PC: 165,29 PC 2     | : 0,00          | PC 3: 0,00      | Čislo výrobku<br>Kód<br>Zásobe<br>PC 4 : 0,00 | 123<br>123<br>- <b>25,000</b><br>PC 5: 0,00 |   |

*Hledej* [Ctrl + H] – otevře okno pro vyhledání výrobku dle jiných kritérií nez EAN kódu. V tabulce můžete přepnout setřídění výrobkú dle zvoleného sloupce kliknutím na jeho název. Pak do políčka *Hledej* zadejte hledanou hodnotu. U názvu stačí první znaky. Po nalezení požadovaného výrobku klikněte na tlačítko *Vybrat*, provede se jeho zaúčtování.

Účet [Ctrl + U] – slouží pro práci s účty/stoly zákazníků. Program tak dokáže pracovat jako jednoduchá restaurační pokladna.

Otevření účtu/stolu – do *Hlavního vstupního pole* zadejte číslo účtu a stiskněte tlačítko *Účet*. Otevře se příslušný účet, který je signalizován vpravo nahoře. Pokud již byly na účtu typovány nějaké položky, tak se zobrazí jako položky dokladu. Mají však šedé podbarvení a nelze je vymazat tlačítkem *Výmaz*.

Po oteření účtu můžete typovat další položky.

Uzavření účtu provedete opětovným kliknutím na tlačítko Účet. Pokud je nastaven tisk objednávek, provede se její vytištění.

### Manuál

## TiGo

| 💭 Oteviene        | účty          | _             | _                  | _     | _                  | _                   |       |                    | ¢     |
|-------------------|---------------|---------------|--------------------|-------|--------------------|---------------------|-------|--------------------|-------|
| Sok X             | Zrušt 🗍 🎲 Tak |               |                    |       |                    |                     |       |                    |       |
| 0čet 1<br>1417:20 | Saldo         | 1500,00<br>10 | 05et 9<br>14.21.56 | Saldo | <b>567,30</b><br>6 | 0čet 10<br>11.08.52 | Saldo | <b>200,00</b><br>2 | A 11  |
|                   |               |               |                    |       |                    |                     |       |                    |       |
|                   |               |               |                    |       |                    |                     |       |                    | 0.000 |
|                   |               |               |                    |       |                    |                     |       |                    |       |
|                   |               |               |                    |       |                    |                     |       |                    |       |
|                   |               |               |                    |       |                    |                     |       |                    | ×     |

Již existující účet můžete otevřít tak, že kliknete přímo na tlačítko *Účet*. Otevře se okno, kde je seznam již otevřených stolů včetně jejich hodnoty. Dvojtým klikem myši na zvolený účet provedete jeho výběr.

Tisk otevřených účtů – klikněte na tlačítko Tisk.

Zaplacení účtu/stolu – Otevřete účet, ukončení provedete zaplacením běžným způsobem. Způsoby platby jsou stejné jako při běžném prodeji. Pokud jste dělali během otevření stolu a jeho zaplacení nejakou objednávku, tak dojde nejdříve k vytištění této objednávky (pokud je to dovoleno) a pak vytištění celkového účtu.

Částečná platba – při prodeji na stoly program umožňuje platbu jen vybraných položek. Nezaplacené položky zůstanou na příslušném účtu. Částečnou platbu provedete tak, že si otevřete požadovaný stůl. Kliknete na tlačítko Částečná platba. Otevře se nové okno s dvěmi tabulkami. V levé jsou všechny položky otevřeného stolu a vpravo položky, které chcete zaplatit. Přesun mezi tabulkami provetete tak, že kliknete na zboží, které chcete zaplatit a pomocí tlačítek uprostřed přesunete požadovaný počet. Lze přenést jeden kus, všechny nebo jen požadovaný počet.

Pokud uzavřete okno tlačítkem *Platba*, tak položky z levé tabulky se uloží na rozpracovaný účet a položky z pravé tabulky se vloží do aktuálního paragonu a musíte je zaplatit. Pokud jste již dříve na účtu prováděli opravy nebo reklamace, tak tyto položky (jsou označené červeně) nelze zaplatit částečnou platbou a musí se zaplatit vždy nakonec běžným způsobem.

Zapnuto/Vypnuto [Ctrl + Alt + T] – lze vypnout tisk paragonu. Pokud je na tlačítku text *Vypnuto*, tak se netisknou jednotlivé paragony. Kliknutím na toto tlačítko lze tento stav změnít.

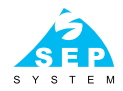

| - Cetelo   | a pilatha       |       |         |                   |                 | 5         | ak-     |
|------------|-----------------|-------|---------|-------------------|-----------------|-----------|---------|
|            |                 |       |         |                   |                 | IŞ Patha  | × 20.40 |
| Viertreppe | integ .         |       |         | Pala              | dky k zaplaconi |           |         |
| EAN        | Inkaw           | MOC   | Fočet 🗠 | 10                | UN paino        | MOC pobet | I       |
| _          | 208 Redegest 12 | 28,00 | 1 11    | -                 | 200 Redegest12  | 28,00     | - 4     |
|            | 201 Fadagest10  | 25.0  | 1 1     | Jeden             | 201 Redegent10  | 25.60     | 0       |
| •          | 300 Goos Cille  | 25.0  | 0 0     | -                 | 300 Coce Cole   | 25.00     | 1       |
|            | 508 Smožený týr | 67.00 | 3 1     |                   | 500 Smažený sýr | 67,00     |         |
|            |                 |       | ×       | D<br>Foce<br>Foce |                 |           |         |
|            |                 |       |         |                   |                 |           |         |

Tisk [Ctrl + T] – tisk posledního paragonu.

Odvod/Limit - vklad a výběr hotovosti pokladny.

Oprava [Ctrl + O] – stornuje již natypovanou položku. Vloží stejnou položku se záporným počtem kusú. Opravená položka má tak v soupisu položek dva řádky. Tyto řádky jsou barevně odlišeny nelze je již podruhé opravovat.

Výmaz [Ctrl + Alt + V] – vymaže všechny položky rozpracovaného paragonu (pokud to má obsluha povoleno). Touto funkcí nelze vymazat již uskutečněné objednávky neuzavřeného účtu. Ty lze stornovat pouze opravou.

Sleva [Ctrl + S] – provede slevu na jednu nebo všechny natypované položky paragonu. V nastavení programu lze nastavit maximální možnou slevu. Pokud potřebujete v jednom paragonu mít výrobky se slevou i neslevněné, tak nejdříve natypujte výrobky, na které se má uplatnit sleva, klikněte na tlačítko *Sleva*. Zadejte příslušnou slevu a pak dotypujte ostatní výrobky.

Cena – program umožňuje měnit prodejní cenu u libovolného výrobku. Podmínkou je mít nastavená uživatelská práva obsluhy a také zadanou cenu5 výrobku, u kterého chcete tuto cenu měnit. Cena5 je pak minimální cena. Po natypovámí výrobku klikněte na tlačítko *Cena*. Zobrazí se okno s možností zadání nové ceny.

Reklamace [Ctrl + R] – slouží k vrácení zboží. Natypujte zboží standardním způsobem, klikněte na tlačítko *Reklamace*. Počet se vynásobí krát -1.

Zásuvka [Ctrl + Z] – otevře pokladní zásuvku.

## Tigo

## Zadávání nových výrobků

Standardně není zadávání a úprava výrobků na pokladně povoleno a je řešeno přes skladový software J2. Pokud ale nepotřebujete kontrolovat skladovou zásobu a chcete jen využít funkce prodeje a uzávěrek, tak můžete zapnout jednoduchou kontrolu výrobků přímo v pokladně. To se provede zaškrtnutím tlačítka *Nový výrobek* v *Nastavení* a záložce *Základ*.

Pokud na pokladně při typování zadáte nebo naskenujete kód výrobku, který neexistuje, tak se Vás program zeptá, zda chcete výrobek založit.

|      |           | Buch Xod |
|------|-----------|----------|
| -    | 3496.     |          |
| Norv | Diele lig |          |
| D'H  | 19. M     |          |
| HOC  | 71,00     |          |
| N    | ka.       |          |

Vyplňuje se jen kód, název, sazba DPH, cena a měrná jednotka.

| mare     | -            | -              |         |             |        | _              | _                              |                                | _  |                            |
|----------|--------------|----------------|---------|-------------|--------|----------------|--------------------------------|--------------------------------|----|----------------------------|
| (3mil    | E.           | with the state | i Dain  | agi Dhaan   | ×      | Dulle 🛱 vybrat |                                |                                |    |                            |
| est La   | -            |                |         | Die wette   | 1      | LAN            | Nám                            | DPH                            | IN | ic                         |
|          | a            |                |         | 10          | 001    |                | Chieb mechaliský mely 380g     | 14                             | 54 | 14,70                      |
| hat :    |              |                |         | N           | 002    | 1768           | Crosseant - zohwyty 75g        | 14                             | 5  | 13,70                      |
|          |              |                |         | 1           | 003    | 1773           | croissent a parkers 30g        | 14                             | 5  | 13,50                      |
| time 1   |              |                |         | 10          | 004    |                | Chieb micholský moly 900g      | 14                             | 5  | 14,70                      |
|          |              |                |         | 4           | 424    | 290234         | Paprika červosá                | 15                             | 54 | 66,60                      |
|          |              |                |         | 50          | 040    | 1001           | PROKORN ZPINO 60 g             | 15                             | 5  | 199,00                     |
|          |              |                |         | 50          | 290    | 50290          | Podmáslový chido BK 480 g      | 15                             | 5  | 17,20                      |
| A        | B            | C              | D       | 50          | 410    |                | Vaka tukové 360g balené        | 15                             | 5  | 16,0                       |
|          | 12 Early     | 1000           | 10000   | 56          | 402    | 8591519820025  | Chieb Colorado Dr.Popova8K3    | 40g 15                         | \$ | 23,1                       |
| E        | F            | G              | H       | 60          | 001    | 8500014814035  | Lis Jobl vir HELLO 990g+3kč    | 15                             | 5  | 25,9                       |
|          |              |                |         | 60          | 800    | 8594017139652  | Enco week Jahmandt.375g        | 15                             | 5  | 36,9                       |
| 10       | J            | ĸ              | 20.02   | 60          | 800    | 8594017139638  | Ence west Jah resard 375g      | 15                             | 5  | 36,9                       |
|          | NI.          | 0              | D       | 60          | 020    | 8595229910442  | EMCOMysli oveMinisel s1+218    | la 15                          | 5  | 25,9                       |
|          | I.           | •              | 10000   | 60          | 020    | 8595229910450  | EMCOMysli oveMinixel.cl+218    | lg 15                          | 5  | 25.9                       |
| 0        | R            | S              | T       | 60          | 011    | 8594003841500  | Jupi sie Černý ryble 100g      | 14                             | 5  | 0,0                        |
| ~        | -            | •              | 100 C   | 60          | 074    | 8590014637702  | Hindhi svico bi 11. TP         | 20                             | 5  | 0,0                        |
| U        | V            | W              | X       | 60          | 074    | 8590014837705  | Headni svica bi 11, TP         | 20                             | 5  | 0,0                        |
|          | 11.22        | 1000           | lines . | 60          | 074    | 8590014837690  | Hindhi avica bi 11. TP         | 20                             | 5  | 0.0                        |
| Y        | z            |                |         | 60          | 076    | 8594009300411  | Hulandské modré 0,75i Hruška   | 20                             | 5  | 49,0                       |
|          | 0000         |                |         | F .00       | 070    | 0594000003897  | Reinedoko morphi G.751 Healika | 20                             |    | 40,0                       |
|          |              | 140            |         | 60          | 076    | 8594009003245  | Relandské modrá 0.751 Hreika   | 20                             | 56 | 49,0                       |
| 1.0-01   | <u></u>      | 101            | 6       | 60          | 096    | 8594008556109  | Svalovavlin. The Mik,          | 20                             | 5  | 0,00                       |
| hadaet + | e: 1<br>Cere | a vitebri      | _       | Palasdokė m | odrē 6 | 1.75i Houdika  |                                | CiA) district<br>Kol<br>Zbreks | 13 | 600<br>61400(0420)<br>6.00 |

Pokud potřebujete později výrobek upravit, tak jej nejdříve musíte najít pomocí tlačítka *Hledej*. Pak klikněte na tlačítko *Oprava výrobku* a upravte výrobek.

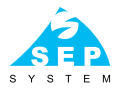

### **Registrace programu**

Program je po nainstalování plně funkční 30 dnů. Během této doby si program můžete vyzkoušet a popřípadě zakoupit na našem e-shopu **www.sepsystem.cz**.

Obchodní verze (bez objednávek na stoly): http://www.sepsystem.cz/kategorie/software/sw-tigo-pos.html

Restaurační verze: http://www.sepsystem.cz/kategorie/software/sw-tigo-pos-restaurace.html

Po zaplacení a vyplnění přiloženého formuláře Vám zašleme aktivační kód programu.

| Verze programu   | Obchodní 🗆 | Restaurační 🛛 | + Platební terminál* |
|------------------|------------|---------------|----------------------|
| Firma            |            |               |                      |
| Adresa           |            |               |                      |
| IČ               |            |               |                      |
| DIČ              |            |               |                      |
| Jméno a příjmení |            |               |                      |
| E-mail           |            |               |                      |
| SiteCode         |            |               |                      |
| MID              |            |               |                      |

\* Online platební terminál Komerční banka, RaiffeisenBank a UniCreditBank.

Popřípadě vyplňte přiložený formulář a zašlete jej na adresu **tigo@sepsystem.cz**. My Vám zašleme proformafakturu a po zaplacení Aktivační kód a Seriové číslo programu.

## TiGo

SiteCode a MID zjistíte tak, že přidržíte klávesu Ctrl a dvakrát kliknete na ikonu TiGo (spustíte program).

| Ste code<br>accordance            |                | 1100 6437 3816 6462 |
|-----------------------------------|----------------|---------------------|
|                                   | 25/14 (0.6) 24 | Zbévé spudiéní – NA |
| station i                         |                |                     |
| O Odbickut apiklad                |                |                     |
|                                   |                |                     |
|                                   | Sector (De     |                     |
| Pull kidy nakes                   | Second Disc    |                     |
| Pullikida nakm<br># Spatf program | 2min [24       | TALIATOR:           |

Stejným způsobem program aktivujete. Přidžíte klávesu Ctlr a program spustíte. Kliknete na *Odblokuj aplikaci*, zadáte Seriové číslo a Aktivační kód a kliknete *Pokračovat*. Program je aktivován.

### Změna licence nebo převod licence na jiný počítač

Licenci programu lze převést na jiný počítač. Je však nutné nejdříve na původním počítači licenci odstranit a až potom aktivovat licenci na novém počítači. Přesný postup Vám poskytneme na vyžádání na e-mail **tigo@sepsystem.cz**.

#### Skladový software

Pokladní sotware TiGo lze používat samostatně. Pomoci programu TiGo lze evidovat množství prodaného sortimentu, nelze však vést skladovou evidenci. K tomuto účelu lze použít program J2-sklad, který s pokladnou TiGo spolupracuje. Skladový program můžete mít na jednom počítači s pokladnou, obsluhovat více pokladen z jednoho skladového programu nebo dokonce komunikovat s pokladnou přes cloud uložiště, takže pokladna může být v restauraci a skladový program doma na notebooku.

#### http://www.sepsystem.cz/kategorie/software/sw-j2-sklad.html

Skladový software lze rozšířit o modul kalkulace pro odpočet surovin např. míchaných nápojů nebo jídel.

### Podpora

Zákaznická podpora programu TiGo: (PO–PÁ 8.00–18.00): 724 061 576 tigo@sepsystem.cz www.tigo-eet.cz

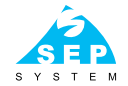

### Poznámky

# Tigo \_\_\_\_\_

# **TiGo** to fakt umí! To víš, kamaráde...

SEP system s.r.o. Suderova 802/4, Ostrava – Mar. Hory © 602 748 452 sep@sepsystem.cz

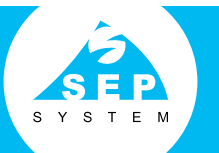

Pobočka Uherské Hradiště □ 602 383 173

### www.sepsystem.cz